## Steps for Payment through MY CAMU

## Link: mlcu.mycamu.co.in

Step1: Log In

Username: MLCU Email Password: DOB – Format DD-MM-YYYY (16-05-2002)

|  | * | ٨ | ٨ | • |                                                                 | Α. | ~ | A | ٨ | * | ^ |
|--|---|---|---|---|-----------------------------------------------------------------|----|---|---|---|---|---|
|  |   |   |   |   |                                                                 |    |   |   |   |   |   |
|  |   |   |   |   | The Light of Truth<br>Martin Luther Christian University        |    |   |   |   |   | l |
|  |   |   |   |   | Not from Martin Luther Christian University?<br>Login to MyCamu |    |   |   |   |   | l |
|  |   |   |   |   | User name                                                       |    |   |   |   |   | l |
|  |   |   |   |   | nameA001210010@mlcuniv.in                                       |    |   |   |   |   | ł |
|  |   |   |   |   | Password 16-05-2002                                             |    |   |   |   |   |   |
|  |   |   |   |   | Forgot password?                                                |    |   |   |   |   |   |
|  |   |   |   |   | Login                                                           |    |   |   |   |   | - |

Step 2: Click on Billing in the left corner

| My learning<br>Leave<br>Services | R | STUDENT STATUS<br>ADMISSION NO.<br>ROLL NO.<br>DEGREE<br>DEPARTMENT | : Active :                                   |
|----------------------------------|---|---------------------------------------------------------------------|----------------------------------------------|
| Billing                          |   | SEMESTER                                                            | : ODD Semester                               |
|                                  |   | COURSE NAME                                                         | : MA Music                                   |
| Student counselling              |   | COLLEGE                                                             | : Martin Luther Christian University         |
| Enrollment 🗸                     |   | CURRICULUM PLAN                                                     | : MA Music 2023-24 (Master of Arts in Music) |
| Transcript                       |   |                                                                     |                                              |

Step 3: Click on Pay Now

|                     | Billing                           | Payment scheme Payment info v |
|---------------------|-----------------------------------|-------------------------------|
| The light of Truth  | ALL CURRENT PAID UNPAID CANCELLED |                               |
| My learning         |                                   |                               |
| Leave               | To bo paid                        |                               |
| Services            | 2,200.00                          |                               |
| Billing             | Pay now                           |                               |
| Student counselling |                                   |                               |
| Enrollment 🗸        |                                   | View as Category              |

## Step 4: Proceed to pay or edit the amount to pay and click Pay Now

| The liste of Treels                         | < Pay                         | yment                                 |          |             |                  |
|---------------------------------------------|-------------------------------|---------------------------------------|----------|-------------|------------------|
| My learning<br>Leave<br>Services<br>Billing | To be pa<br>2200.0<br>Payment | id: 2,200.00<br>10 Pay n<br>: details | w        |             | View as Category |
| Student counselling                         |                               | CATEGORY                              | AMOUNT   | OUTSTANDING | PAY              |
| Enrollment ~                                |                               | Bus Service-Oct2023                   | 1,500.00 | 1,500.00    | 1,500.00         |
| Transcript                                  |                               | Late Fee Fine                         | 700.00   | 700.00      | 700.00           |

## Step 5: Complete the payment by clicking on the continue button

|                     | ,          |                                                                            | Payment                                                       | ×           |                  |  |  |  |  |
|---------------------|------------|----------------------------------------------------------------------------|---------------------------------------------------------------|-------------|------------------|--|--|--|--|
|                     |            | Convenience fee may be applicable,<br>By clicking continue you are agreein | to proceed click on continue.<br>g to the terms & conditions. |             |                  |  |  |  |  |
| The light of Trees  | ← Pa       |                                                                            | Close                                                         | Continue    |                  |  |  |  |  |
| My learning         | To be paid | 1: 2.200.00                                                                |                                                               |             |                  |  |  |  |  |
| Leave               |            |                                                                            |                                                               |             |                  |  |  |  |  |
| Services            | 2200.00    | 2200.00 Pay now                                                            |                                                               |             |                  |  |  |  |  |
|                     | Payment    | details                                                                    |                                                               |             | View as Category |  |  |  |  |
| Student counselling |            | CATEGORY                                                                   | AMOUNT                                                        | OUTSTANDING | PAY              |  |  |  |  |
| Enrollment ~        |            | Bus Service-Oct2023                                                        | 1.500.00                                                      | 1,500.00    | 1,500.00         |  |  |  |  |
| Transcript          |            | Late Fee Fine                                                              | 700.00                                                        | 700.00      | 700.00           |  |  |  |  |